# FPHOTOMOD Drone Survey\_ Digital Topographic MAP Drawing in 1/1,000 scale

2019. 10. 28

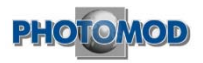

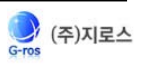

#### PHOTOMOD UAS

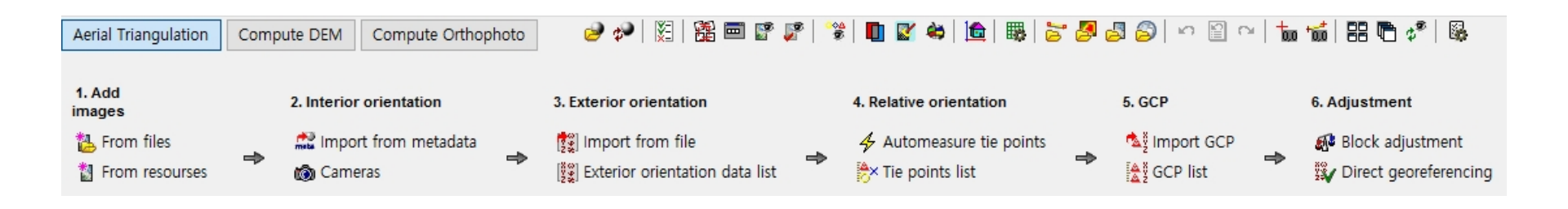

- 1. Add images
- 2. Interior orientation
- 3. Exterior orientation
- 4. Relative orientation
- 5. GCP observation
- 6. Block Adjustment

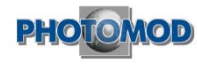

#### PHOTOMOD UAS

| Aerial Triangulation       | Compu | ute DEM Compute Orthophoto        | 🥏 🖗 | ) 🕅 🚟 🖬 😭            | P 👻 | i 🔲 📓 😂 i 🛅 i    |   | S 🖉 🖉 🔊 🗠 📓      |
|----------------------------|-------|-----------------------------------|-----|----------------------|-----|------------------|---|------------------|
| 7. Points 8. Filter points |       | 9. TIN                            |     | 10. DEM              |     | 11. Contours     |   |                  |
| 🗯 Compute points           | \$    |                                   | ⇒   | * <u>入</u> Build TIN | \$  | 🙀 Build from TIN | ⇒ | 🔊 Build contours |
| 7. Dense DSM               |       | 8. Filter DSM                     |     | 9. Restore surface   |     | 10. Contours     |   |                  |
| Nense model                | ⇒     | 暴 Buildings and vegetation filter | ⇒   | 🔝 Fill NULL cells    | ⇒   | 🔊 Build contours |   |                  |

- 7. Create points / DSM
- 8. Point, DSM Filter building, geographic features
- 9. Generate TIN using points / Fill in NULL value of DSM
- **10. Generate DEM using TIN**
- **11. Create contours**

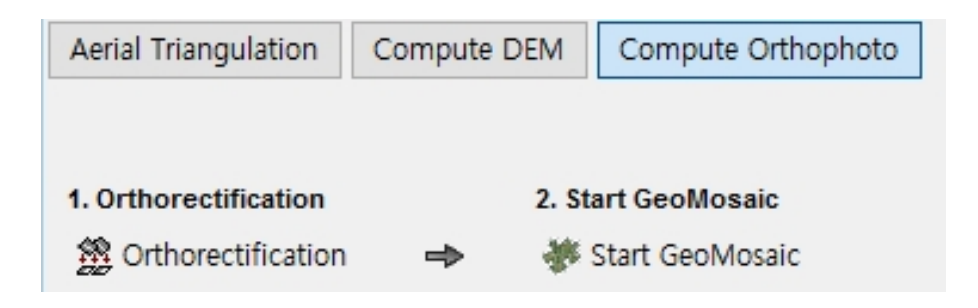

- 1. Orthorectification
- 2. Start GeoMosaic

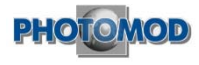

- 1. Importing metadata
- 2. Generating Tie Points
- 3. Observing GCPs
- 4. Drawing topographic map
- 5. Generating TIN/DSM
- 6. Orthorectifying and mosaicking

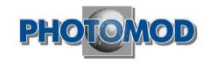

#### 1. Extract metadata(Camera, EO) from JPG

|   | DJI_0021.JPG 속성  |                             | >            |
|---|------------------|-----------------------------|--------------|
| 일 | 반 보안 자           | 네히 이전 버전                    |              |
|   | 속성               | 값                           | ^            |
|   |                  | 4000 × 2000                 |              |
|   | 사진 그기            | 4000 X 5000                 |              |
|   |                  | 4000극실                      |              |
|   | 숲의<br>스쿄 해사트     | 3000-12                     |              |
|   | 구성 애성도<br>스지 해사도 | 72 DPI                      |              |
|   | 구역 애정도           | 72 DPI                      |              |
|   | 미드 구군<br>아츠      | 24                          |              |
|   | 입국<br>훼사도 다이     | 2                           |              |
|   | 애상도 단위           | 2                           |              |
|   | 역 내 표            | SRGB                        |              |
|   | 픽셀당 압축 미드        | 3.5403613333333332          |              |
|   | 카메라              |                             |              |
|   | 카메라 제조업체         | IID                         |              |
|   | 카메라 모델           | FC350                       |              |
|   | F-스톱             | F/2.8                       |              |
|   | 노출 시간            | 1/2237초                     |              |
|   | ISO 감도           | ISO-100                     |              |
|   | 노출 바이어스          | 0 단계                        |              |
|   | 초점 거리            | 4mm                         |              |
|   | 조리개 최대 개방        | 1                           | $\mathbf{v}$ |
|   | GPS              |                             |              |
|   | 위도               | 36; 4; 50.86100000004424    |              |
|   | 경도               | 126; 26; 35.744100000010732 |              |
|   | 고도               | 31.783                      |              |

- Camera-integrated Drones
  - PHANTOM, INSPIRE, etc.
  - Camera and location information can be imported from JPG

#### • Detachable camera Drones

- Drones with separate camera such as fixed wing Drones.
- camera information is imported from JPG. The location and angle information are extracted from the aircraft attitude control controller.

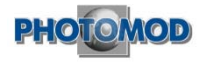

#### 1. Camera-integrated Drones

1. Add images Erom files From resourses 2. Interior orientation Import from metadata Cameras

3. Exterior orientation

🙀 Import from file

Exterior orientation data list

1. Add images

2. Import matadata, camera informaation

3. Verify XYZ geo-location value(Drone posture information is not included.)

| 😒 Exterior orientation parameters                         |          |            |            |         |          |        |          |  |  |
|-----------------------------------------------------------|----------|------------|------------|---------|----------|--------|----------|--|--|
| 🖓 🛤   🔐 🗙   h 📭   🚧 💁   🚧 💁 🔺 🐄   🏧 🖉 💷 🗠 💷 🚟 🚣   🕎 🗸 🕼 🧱 |          |            |            |         |          |        |          |  |  |
| Code                                                      | Name     | X, m       | Y, m       | Z, m    | Omega, ° | Phi, ° | Kappa, ° |  |  |
| <mark>▼ 2</mark>                                          | DJI_0002 | 172383.355 | 359416.277 | 360.537 |          |        |          |  |  |
| × <mark>3</mark>                                          | DJI_0003 | 172426.570 | 359411.990 | 360.537 |          |        |          |  |  |
| <b>~</b> 4                                                | DJI_0004 | 172469.050 | 359408.060 | 360.537 |          |        |          |  |  |
| × 5                                                       | DJI_0005 | 172515.026 | 359404.749 | 360.637 |          |        |          |  |  |
| <mark>▼ 6</mark>                                          | DJI_0006 | 172556.124 | 359400.115 | 360.637 |          |        |          |  |  |

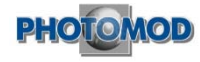

#### 1. Detachable camera Drones

 1. Add images
 1. Add images

 Images
 1. Add images

 Images
 1. Add images

 Images
 1. Add images

 Images
 1. Add images

 Images
 1. Add images

 Images
 1. Add images

 Images
 1. Add images

 Images
 1. Add images

 Images
 1. Add images

 Images
 1. Add images

 Images
 1. Add images

 Images
 1. Add images

 Images
 1. Add images

 Images
 1. Add images

 Images
 1. Add images

 Images
 1. Add images

 Images
 1. Images

 Images
 1. Images

 Images
 1. Images

 Images
 1. Images

 Images
 1. Images

 Images
 1. Images

 Images
 1. Images

 Images
 1. Images

 Images
 1. Images

 Images
 1. Images

 Images
 1. Images

 Images
 1. Images

 Images
 1.

| Exterior orientation parameters                           |        |            |            |                       |                        |         |                        |  |  |
|-----------------------------------------------------------|--------|------------|------------|-----------------------|------------------------|---------|------------------------|--|--|
| 🗞 🏘   🍟 🗙   物 🔖   xw 👰   🔽 🛣 📉   xwz xvz XXI 🖉 /‡ 🕫   🅎 🔗 |        |            |            |                       |                        |         |                        |  |  |
| Code                                                      | Name   | X, m       | Y, m       | Z, m                  | Omega, °               | Phi, °  | Kappa, °               |  |  |
| <b>▼</b> 3                                                | DSC000 | 164130.868 | 539424.107 | 166.37                | - <mark>0.84</mark> 28 | -2.4827 | -38.825                |  |  |
| <b>~</b> 4                                                | DSC000 | 164149.337 | 539441.986 | 1 <mark>66.9</mark> 5 | 2.90049                | 1.63161 | -39.124                |  |  |
| <b>▼</b> 5                                                | DSC000 | 164168.553 | 539459.204 | 167.28                | 2.16982                | 0.47591 | -42.313                |  |  |
| × 6                                                       | DSC000 | 164188.509 | 539475.892 | 167.63                | 1.56063                | 0.09059 | -44.620                |  |  |
| ▼7                                                        | DSC000 | 164209.319 | 539492.379 | 168.03                | 0.65693                | -1.5289 | - <mark>4</mark> 6.084 |  |  |

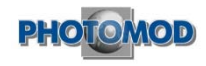

-

#### 2. The creation of Tie Points

| ➡ Automatic Tie Point Measurement ×                                                                                                    |  |  |  |  |  |  |
|----------------------------------------------------------------------------------------------------|--|--|--|--|--|--|
| Correlator configuration                                                                                                    |  |  |  |  |  |  |
| Userpreset $\checkmark$                                                                                                    |  |  |  |  |  |  |
|                                                                                                    |  |  |  |  |  |  |
| Name       ▲       ✓         ⊕       ✓       1       ✓         ⊕       ✓       2       ✓       ✓         ⊕       ✓       3       ✓       ✓         ⊕       ✓       4       ✓       5       ✓       ✓         ⊕       ✓       5       ✓       6       ✓       ✓         ✓       ✓       6       ✓       ✓       ✓ |  |  |  |  |  |  |
| <ul> <li>Calibrate camera</li> <li>Make block adjustment</li> <li>Parameters</li> <li>Assign self-calibrated camera</li> </ul>                                                                                                    |  |  |  |  |  |  |
| Delete intermediate data     Low block layout quality     Distributed processing OK Cancel                                                                                                    |  |  |  |  |  |  |

- Set up tie points
  - Pyramid Steps for Creating Tie Points.
  - The number of tie points created in one image
  - Set up the amount of error
  - The above settings affect accuracy and calculation time.
  - Select the camera calibration option,
    - : change the camera distortion

correction and information.

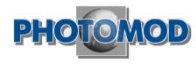

#### 2. Create and adjust tie points

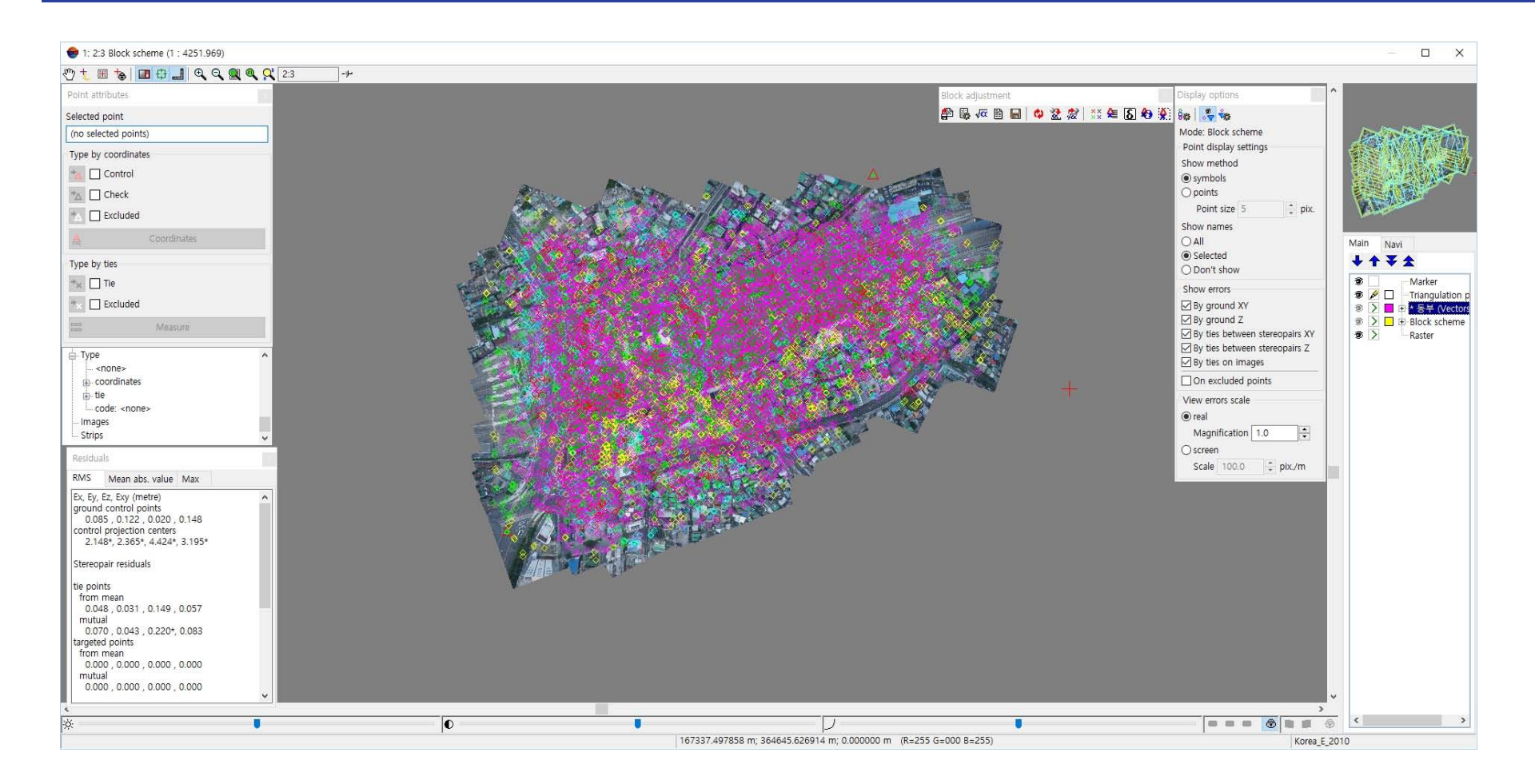

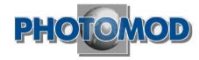

#### 2. Tie Point adjustment

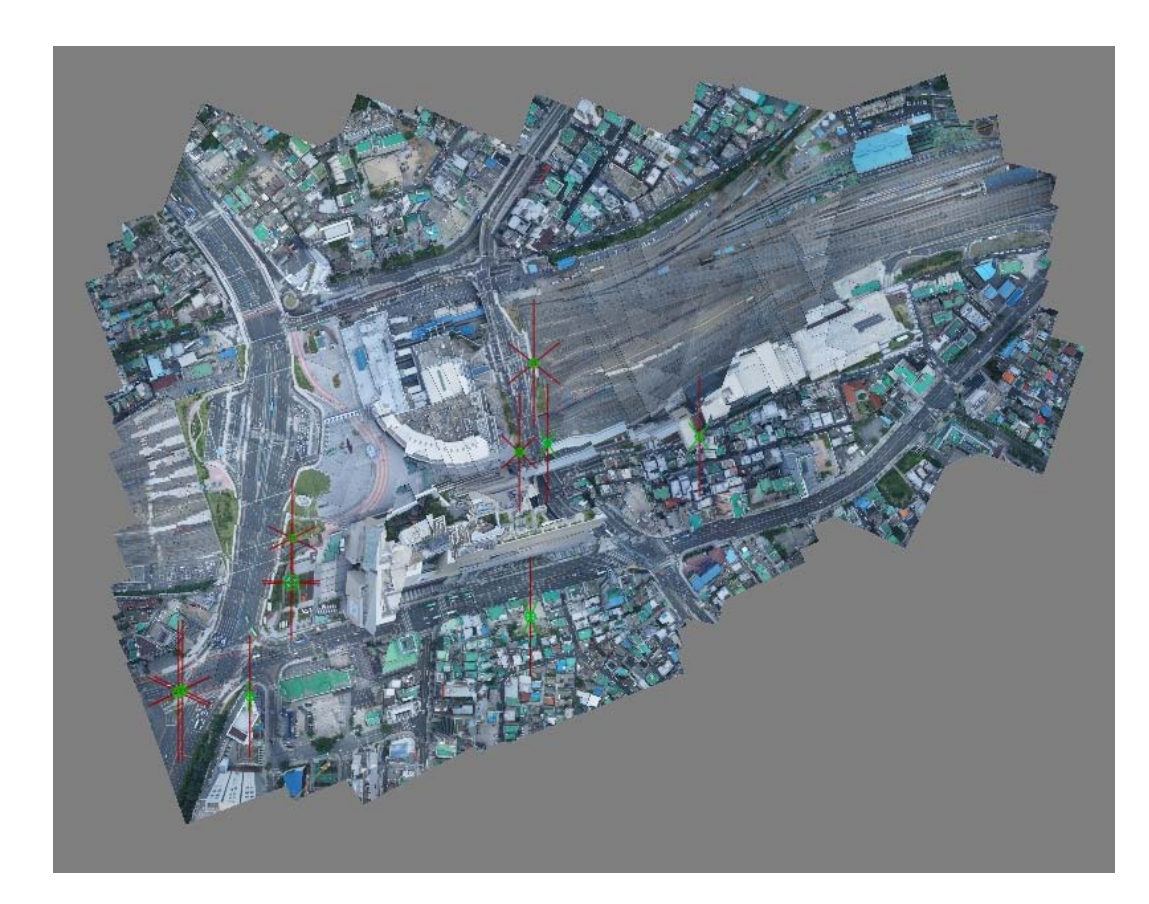

- Delete or move a tie point with an incorrect location
- Delete tie points of unusual height
- Delete tie points created in waterbody (sea, lake, etc.)

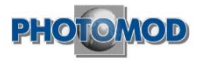

#### 2. Create Tie Points – Imagery before and after adjustment

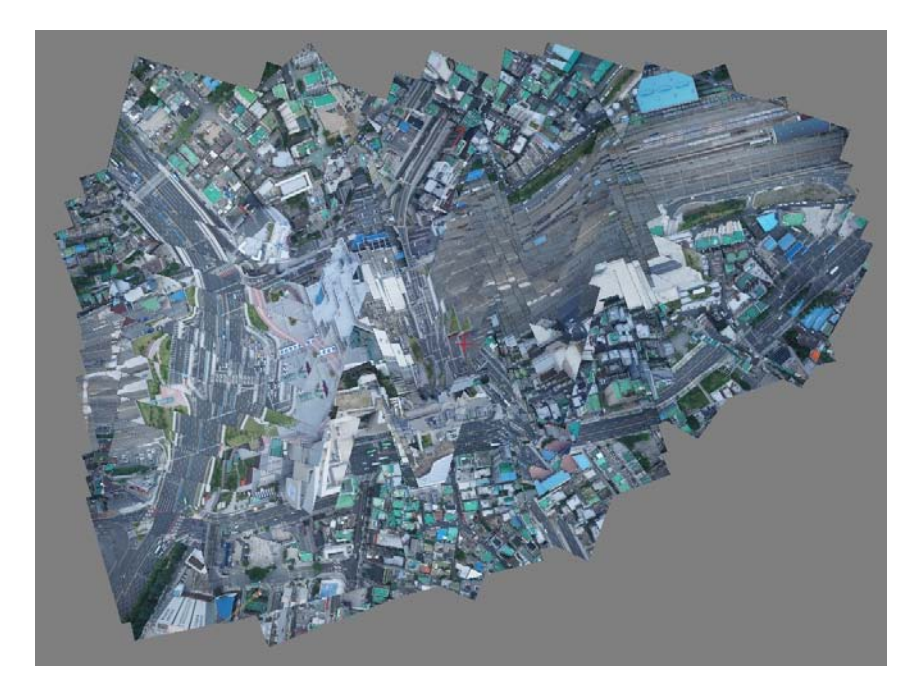

Images created only with metadata.

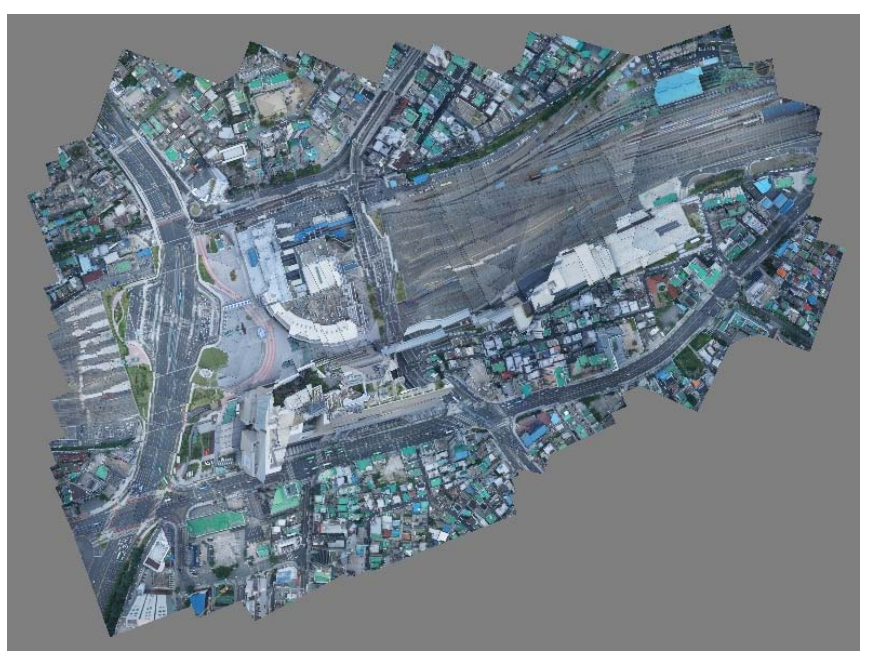

#### Images adjusted with Tie Points.

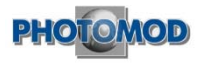

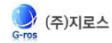

#### 2. Create Tie Points – Imagery before adjustment

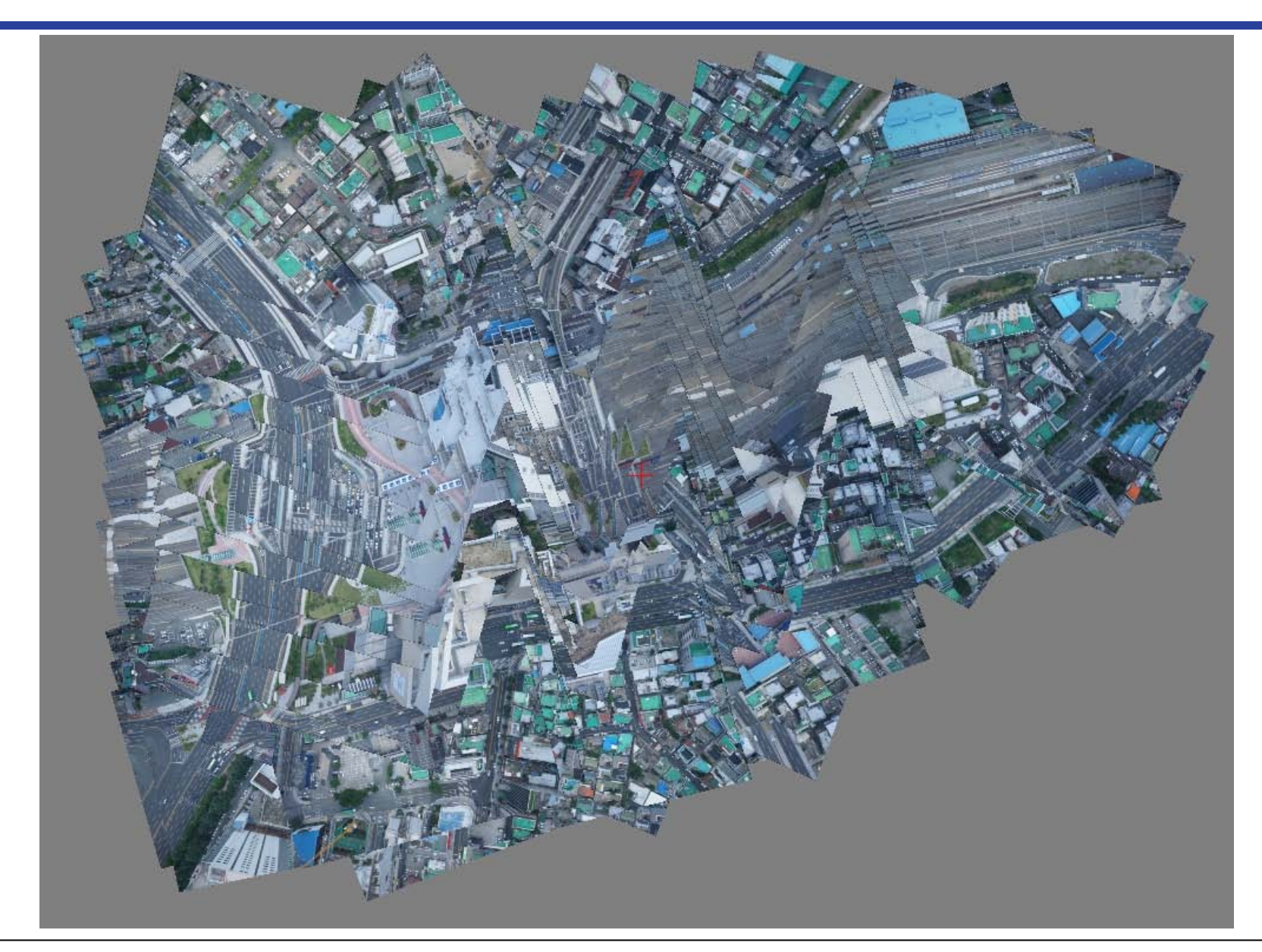

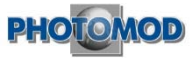

#### 2. Create Tie Points – Imagery after adjustment

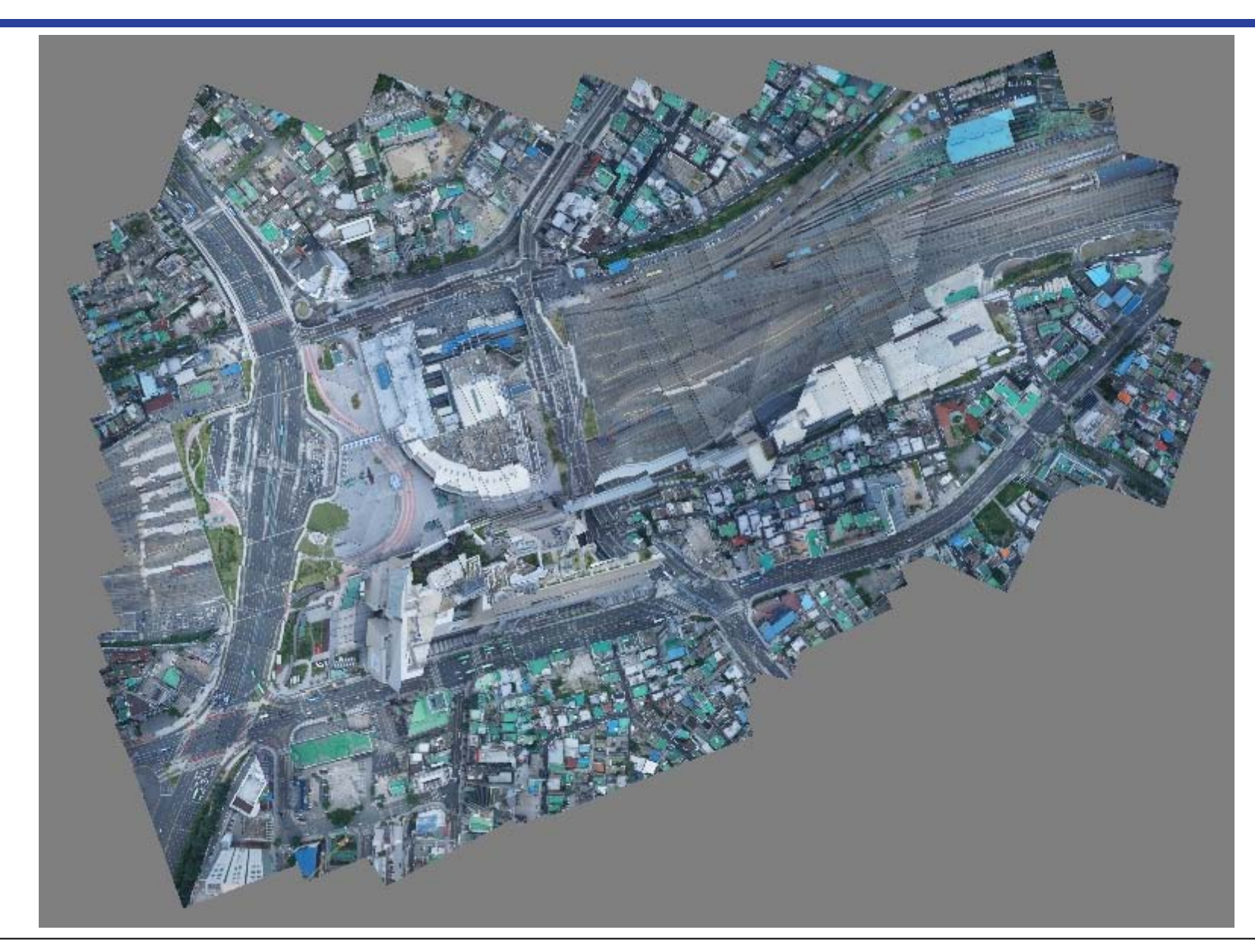

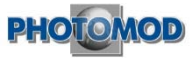

#### 3. GCP Observation

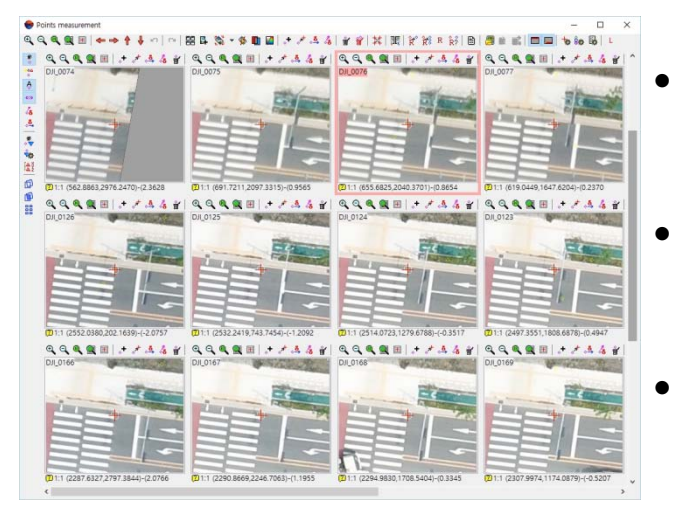

- Import original GCP data, or input GCPs
- Select XYZ, XY, Z points to use
- Observe all possible images of GCP location

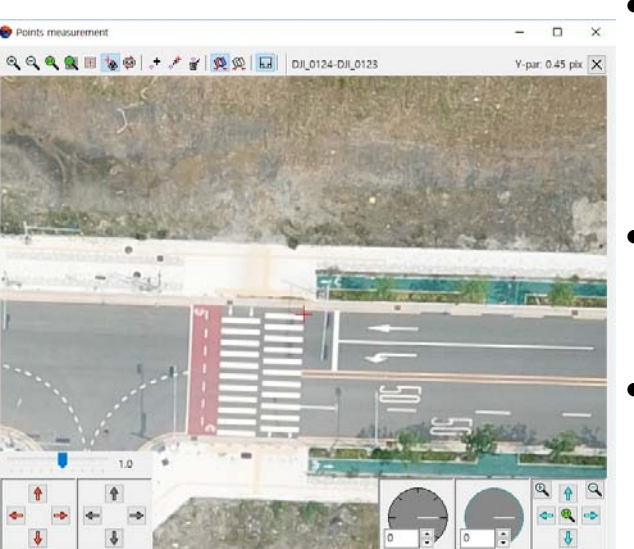

- Do not observe images obscured by terrain features (unsure points)
- Better in 3D stereo mode for increasing accuracy
- remove Y parallax and adjust Z in 3D stereo mode.

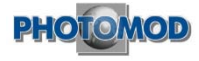

#### 4. Produce digital topographic map (1:1000)

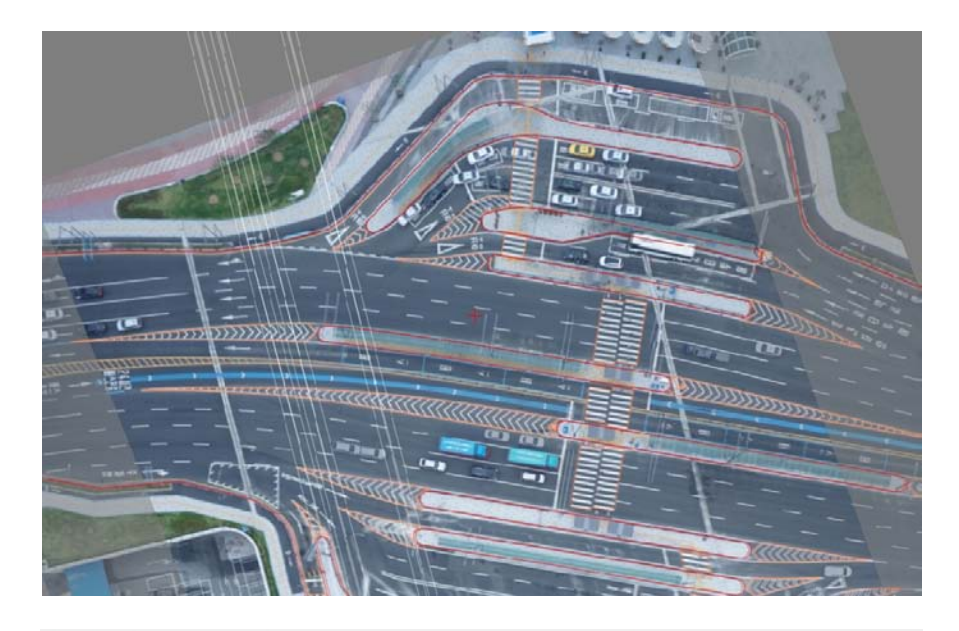

| Codes Attri | butes  |           |      |       |
|-------------|--------|-----------|------|-------|
| Vision      | Code v | Name      | Туре | Color |
| Ť           | 1111   | 보통철도      | L    |       |
| Ť           | 1222   | 플랫폼의지붕    | С    |       |
| Ť           | 2111   | 실폭하천      | L    |       |
| Ť           | 2112   | 세류        | L    |       |
| Ť           | 2114   | 호수,저수지    | L    |       |
| Ť           | 2211   | 콘크리트제방(상) | L    |       |
| 3           | 2241   | 수문        | L    |       |
| 3           | 2243   | 보         | L    |       |
| 3           | 3111   | 고속국도      | L    |       |
| 3           | 3112   | 일반국도      | L    |       |
| •           | 3113   | 지방도       | L    |       |
| 3           | 3114   | 특별시도광역시도  | L    |       |
| 3           | 3115   | 시도        | L    |       |
| 1           | 3116   | 군도        | L    |       |
| Ť           | 3117   | 면리간도로     | L    |       |
| Ť           | 3118   | 부지안도로     | L    |       |

- Use the existing code you used and the layers with 8-digit layer code
- 3D drawing with polarized or blue red glasses
- Can be drawn with a mouse
- can be Searched for the layers you need.
- Select and display only the layers you need

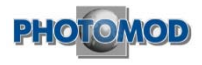

#### 4. Produce digital topographic map (1:1000)

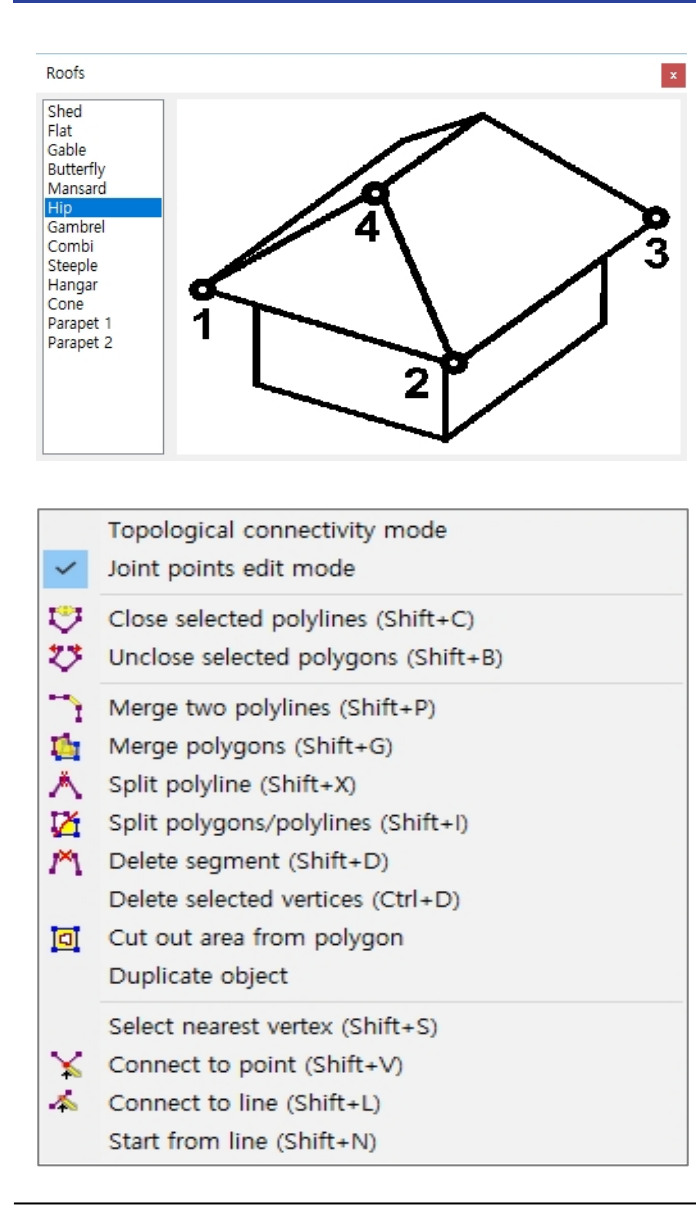

- Various ways to draw a roof.
- Create contours from drawing data or draw contours manually

 Import and export DXF and SHP files

• Edit Vector Data

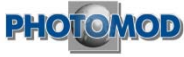

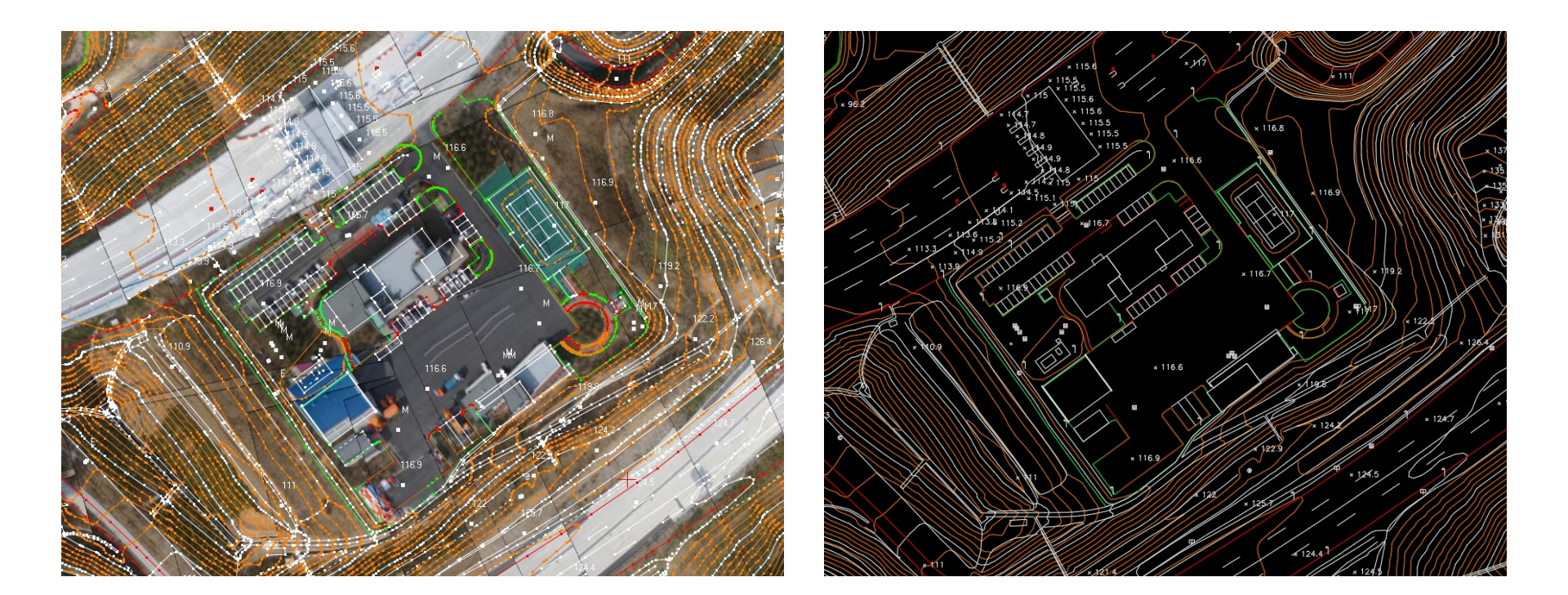

Drone images with the completed topographic map

The completed digital topographic map (DXF OUT)

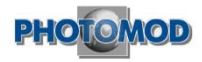

#### 4. Produce digital topographic map (1:1000)

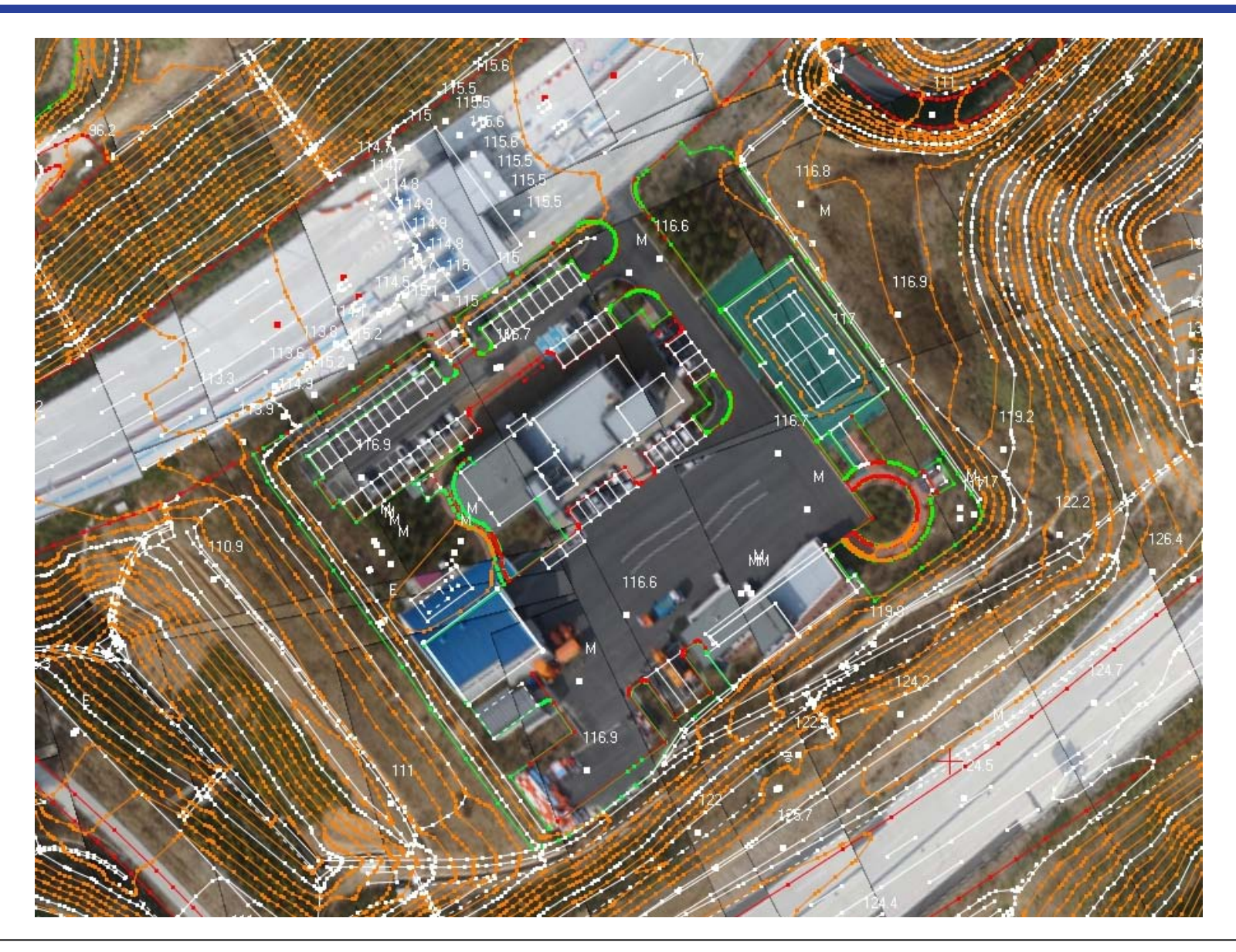

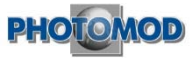

#### 4. Produce digital topographic map (1:1000)

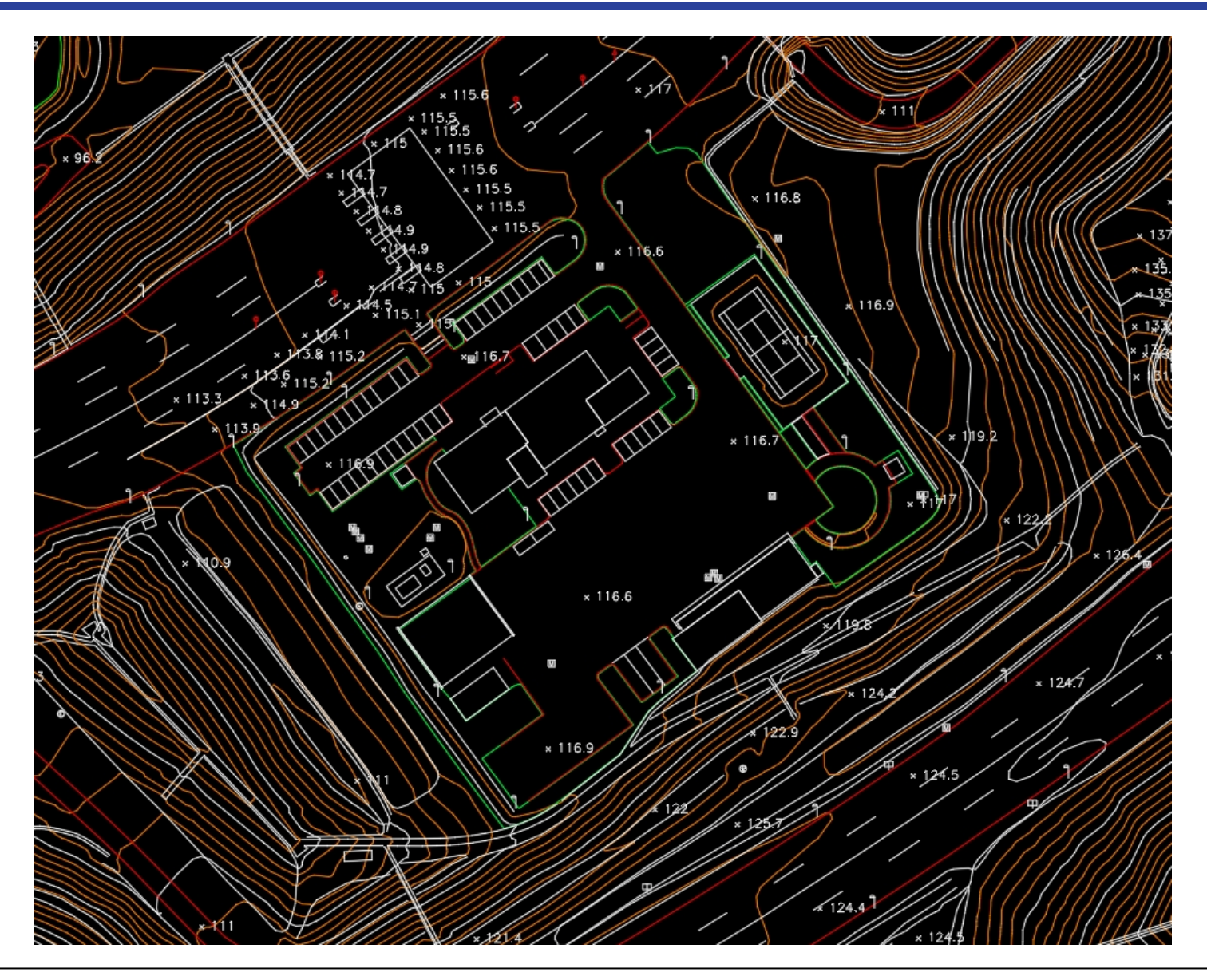

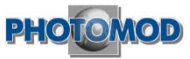

#### 5. Generate TIN, DEM

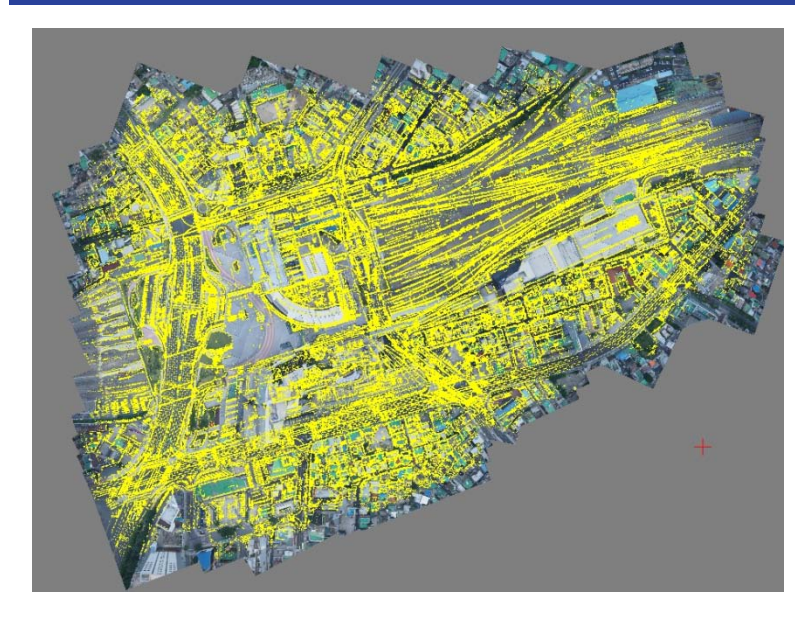

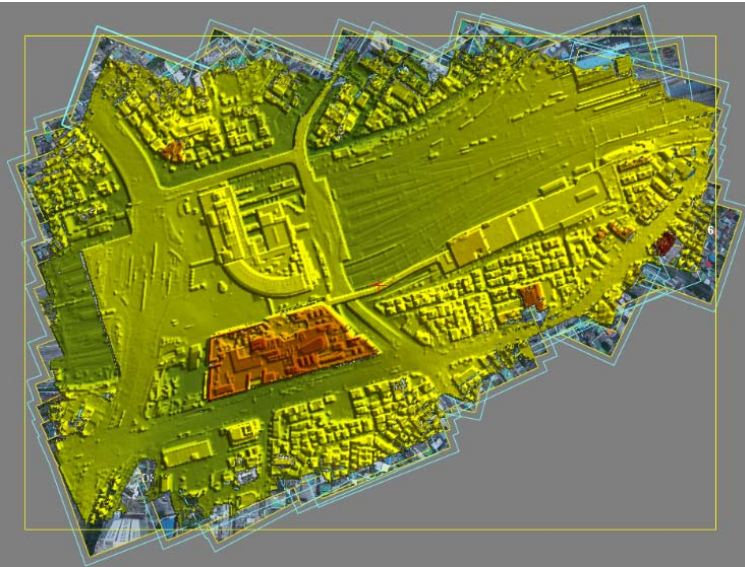

- Create TIN after creating points
- Review and Fix TIN errors
- Generate DEM from TIN
- Create DSM or DTM
- Create contours from DTM

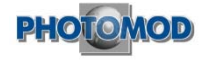

#### 6. Generate ortho-image

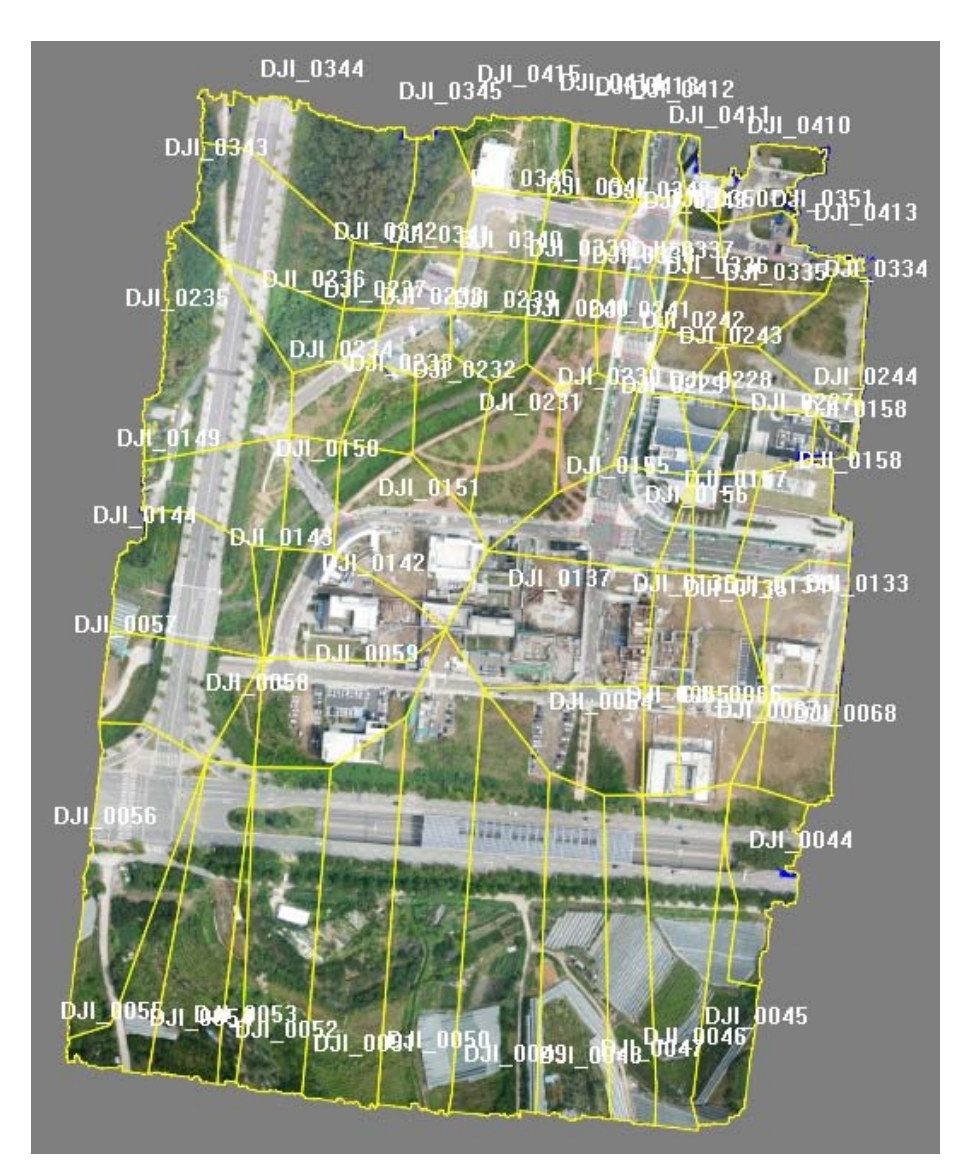

- Create ortho-images using DSM or DEM
- create borderlines
- Modify images to fit geograp hic feature such as buildings and roads based on boundaries
- Auto color balancing

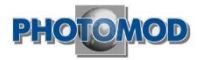

#### 6. Before and after correction of ortho-image

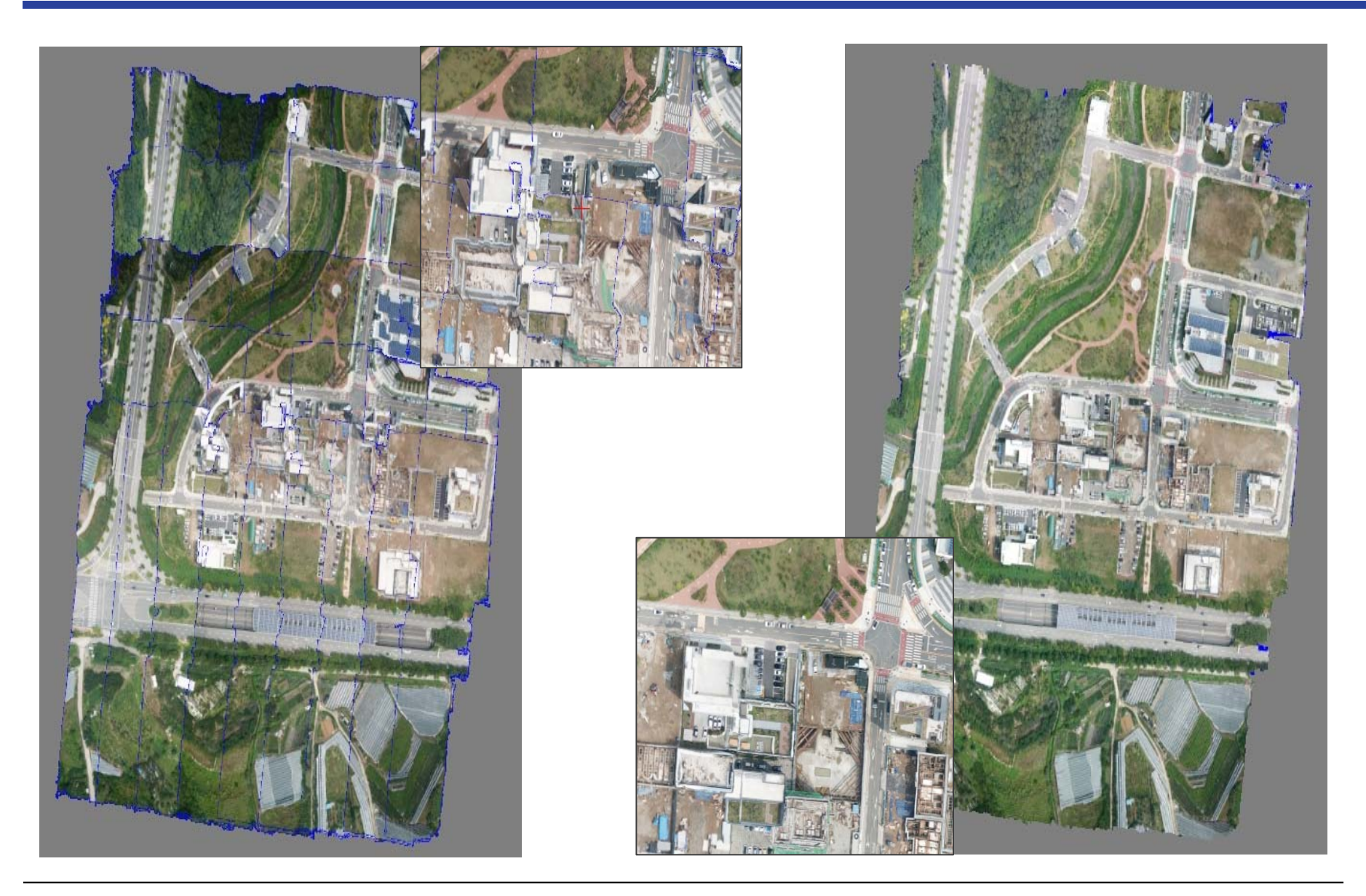

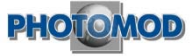

#### 6. Before correction of ortho-image

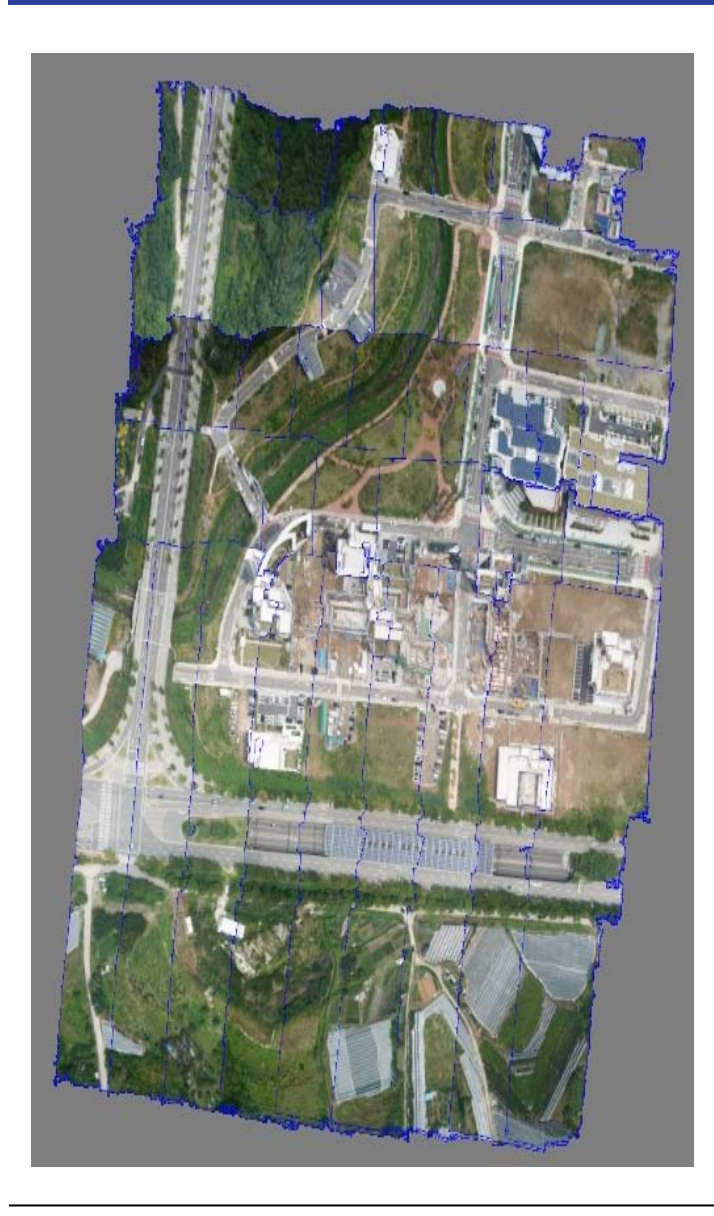

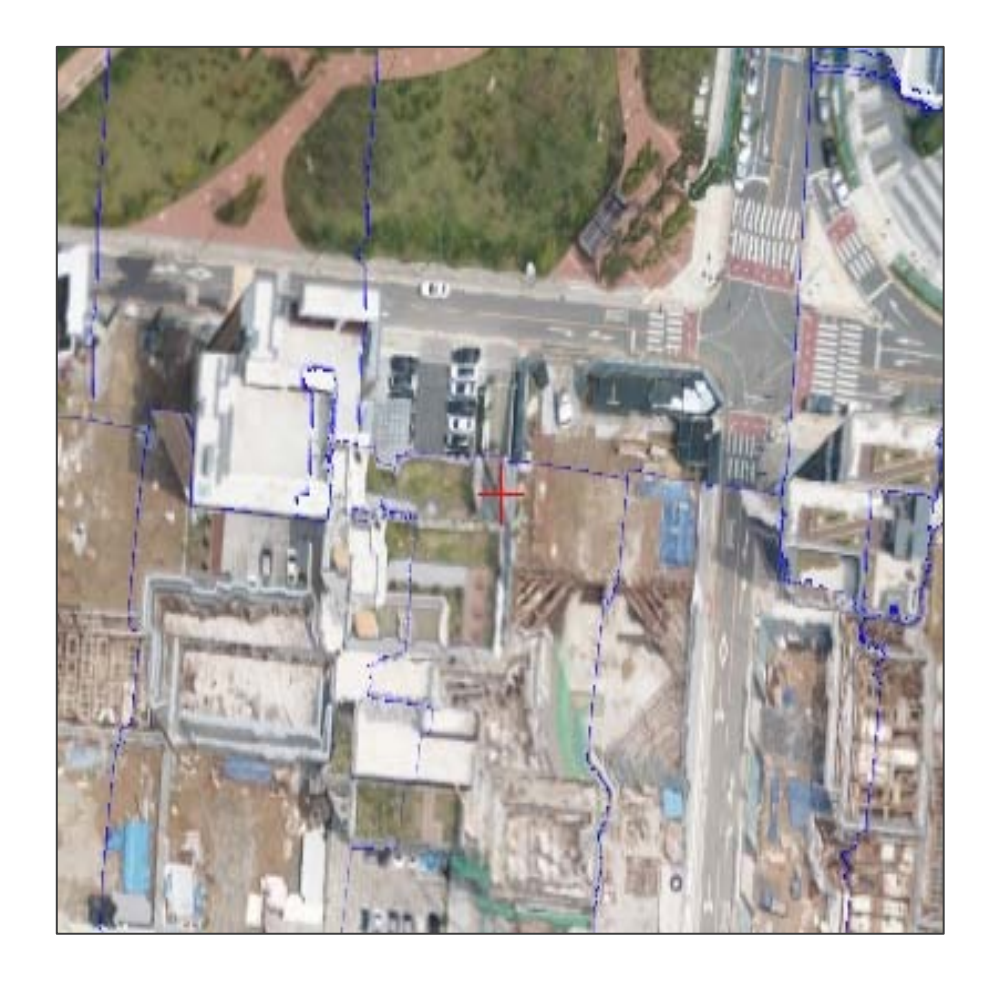

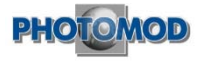

#### 6. After correction of ortho-image

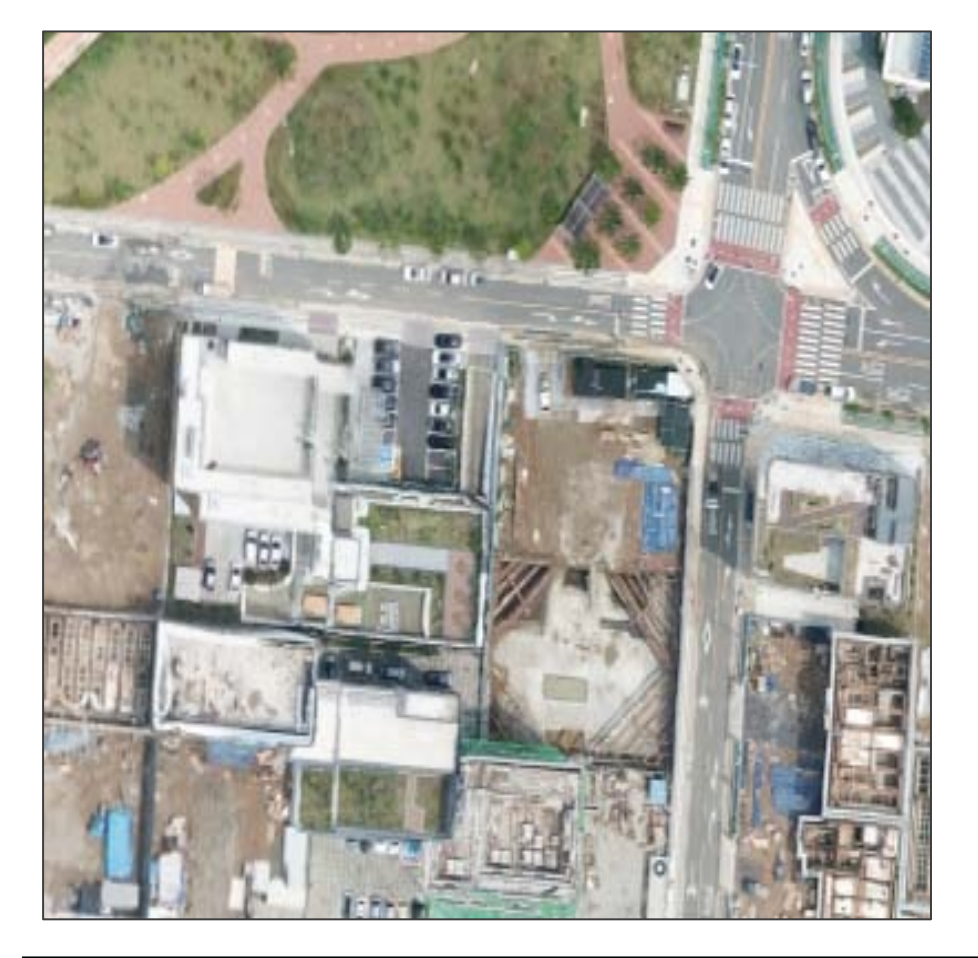

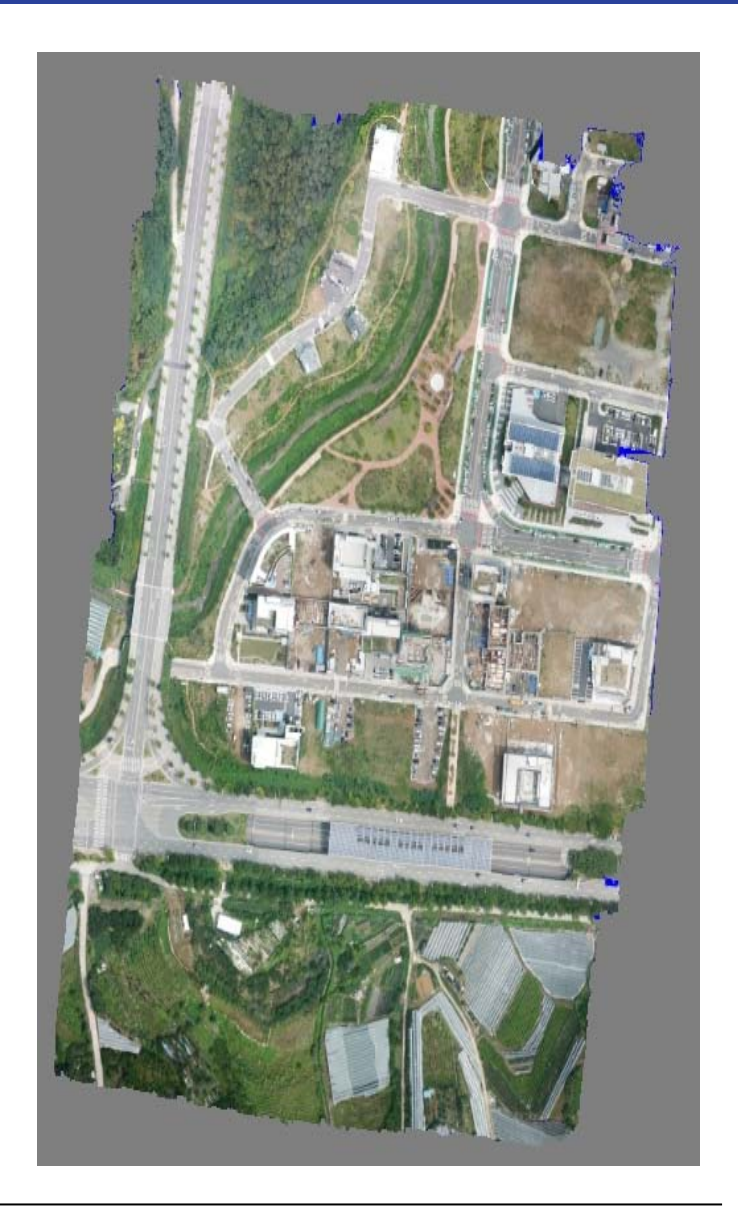

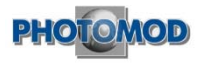

## 3D stereoscopic work using drone image is completely possible.

- Convenient solution for 3D drawing with drone image

#### **CPU** management with Distributed Processing

- PC resource management is the key to process large sized drone images
- Maximize work reliability with PHOTOMOD Distributed Processing function

### Compatibility of Korean National Topographic Map (1:1000) with accuracy requirements

| Map Scale | Sta         | indard Deviati | on     | Maximum Error |          |        |  |
|-----------|-------------|----------------|--------|---------------|----------|--------|--|
|           | Planimetric | Contours       | Height | Planimetric   | Contours | Height |  |
| 1/1000    | 0.2m        | 0.3m           | 0.15m  | 0.4m          | 0.6m     | 0.3m   |  |

In conclusion. PHOTOMOD UAS solution is a very flexible solution for producing 1:1000 digital topographic map using drone images.

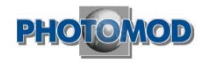